### INDICAZIONI PER ACCESSO ALLA PIATTAFORMA PAGO IN RETE

# **Come accedere**

Per accedere al servizio Pago In Rete devi disporre di username e password (credenziali).

- Se hai un' identità digitale SPID (Sistema Pubblico di Identità Digitale) puoi accedere con le credenziali SPID del gestore che ti ha rilasciato l'identità (selezionando "Entra con SPID")
- Se sei un genitore che ha già presentato una domanda d'iscrizione on-line puoi accedere con le stesse credenziali utilizzate a suo tempo per l'iscrizione
- Se sei un docente in possesso di credenziali Polis, puoi utilizzare queste

Se disponi delle credenziali puoi accedere al servizio Pago in Rete cliccando sul link ACCEDI

# **Come registrarsi**

Se non disponi delle credenziali puoi ottenerle effettuando la registrazione al servizio cliccando sul link "**Registrati**" Nella pagina "Registrati" devi fare 4 semplici passaggi:

- 1. inserisci il tuo codice fiscale e seleziona la casella di sicurezza "Non sono un robot"
- 2. compila la scheda con i tuoi dati anagrafici e inserisci un tuo indirizzo e-mail personale attivo (da digitare due volte per sicurezza)
- 3. verifica la correttezza di tutti i dati inseriti e seleziona "CONFERMA I TUOI DATI", altrimenti se riscontri degli errori clicca su "torna indietro" per tornare al passaggio precedente ed effettuare le correzioni necessarie
- 4. per completare la registrazione accedi infine alla casella e-mail (che hai indicato al punto 2), visualizza la e-mail che hai ricevuto da "MIUR Comunicazione" e clicca sul link presente nel testo

Completata la registrazione riceverai una seconda e-mail con le credenziali (username e password) per accedere al servizio Pago In Rete.

Al **primo accesso** al servizio ti verrà richiesto di modificare a tuo piacimento la password provvisoria che hai ricevuto con la seconda e-mail. La nuova password deve avere almeno 8 caratteri, contenere un numero, una lettera maiuscola e una lettera minuscola.

(Solo per il primo accesso al servizio dei pagamenti ti sarà richiesta l'accettazione preliminare delle condizioni sulla privacy)

# Come effettuare il pagamento

1) Seleziona il tipo di pagamento da effettuare

Per le tasse e contributi scolastici collegati alla sezione "PAGO IN RETE SCUOLA":

• vai alla pagina "**Visualizza Pagamenti**" e seleziona l'avviso relativo al tipo di contributo scolastico che vuoi versare (utilizza questa sezione per il contributo scolastico da versare in fase di iscrizione)

• per fare una contribuzione volontaria vai alla pagina "Versamenti volontari", ricerca la scuola di tuo interesse, scegli di causale del versamento eseguibile e inserisci i dati dell'alunno richiesti per il pagamento

#### 2) procedi con il pagamento

- Paga subito on-line, scegliendo dalla piattaforma pagoPA come pagare (carta, addebito sul conto corrente o altro) e il prestatore di servizi di pagamento (PSP) che preferisci
- Pagamenti off-line se vuoi pagare in un secondo momento, scarica il documento per il pagamento, che riporta QR- code, CBILL (e Bollettino Postale PA), che ti sarà utile dopo per pagare presso gli sportelli bancari, dai tabaccai, agli uffici postali (o presso altri PSP abilitati) oppure on line dal sito della tua banca o con le app.

Effettuato il pagamento potrai visualizzare la ricevuta telematica e scaricare l'attestazione di pagamento di ogni contributo versato, utile per gli scopi previsti per legge.